## **School District of Osceola Virtual Visit Instructions**

- 1. First go to app store and download, "Orlando Health Virtual Visit".
- 2. Select, create your own account.
- 3. Enter First and Last name, date of birth, and email.
  - Please enter your username and password.
  - Create a unique password for your account (Password must contain an <u>8</u> characters uppercase, lower case, and a numeric character).
  - · Consent to terms and condition policy.
- 4. Complete security questions (2).
- 5. For iPhone users, the option to enable  $\ensuremath{\mathsf{FaceID}}$  will pop up.
- 6. Select to 'ADD' patient(s) to account.
  - Add self and complete account details.

## 7. How did you find out about Orlando Health Virtual Visit?

- Select option, 'I am currently enrolled in an Orlando Health, Disney Cast Advantage or Osceola School District health plan.'
- 8. Complete patient details (option to add profile picture)
- 9. Complete medical information.
- 10. Complete your primary care physician information.
- 11. Select name.
- 12. Select back button.
- 13. You can now request a visit by selecting the Request Visit option.
- 14. Complete visit detail.
- 15. Enter pharmacy location.
- 16. Request visit at no cost.

If you experience registration issues, please contact our 24/7 customer service line at: **1-855-549-2235** or you can e-mail us at: **R-VirtualVisit@orlandohealth.com** (E-mail responses only during Mon-Fri 8A-5P)

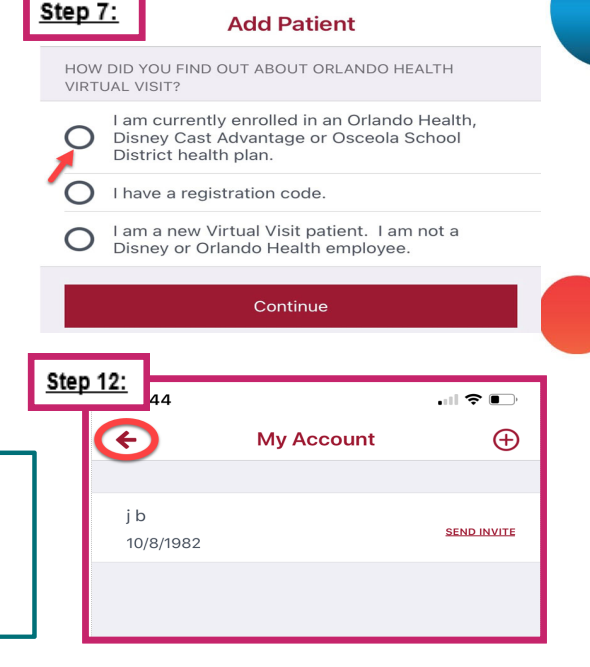

©2020 Orlando Health, Inc. All rights reserved. Confidential.